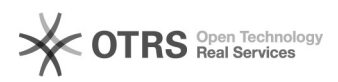

## Wie lege ich ein EAN-Feld für WooCommerce an und wie greift magnalister darauf zu?

16.07.2024 11:47:26

|                                                                                                    |                                                                      |                        | FAQ-Artikel-Ausdruck  |
|----------------------------------------------------------------------------------------------------|----------------------------------------------------------------------|------------------------|-----------------------|
| Kategorie:                                                                                                    | Supportfragen::01 Shop-Systeme::08<br>WooCommerce::08 Besonderheiten | Bewertungen:           | 0                     |
| Status:                                                                                                    | öffentlich (Alle)                                                    | Ergebnis:              | 0.00 %                |
| Sprache:                                                                                                    | de                                                                   | Letzte Aktualisierung: | 13:16:04 - 20.08.2020 |
|                                                                                                    |                                                                      |                        |                       |
| Schlüsselwörter                                                                                                    |                                                                      |                        |                       |
| EAN, WooCommerce, GTIN                                                                                                    |                                                                      |                        |                       |
|                                                                                                    |                                                                      |                        |                       |
| Frage (öffentlich)                                                                                                    |                                                                      |                        |                       |
| Wie lege ich ein EAN-Feld für meine Produkte bei WooCommerce an, wenn ich<br>diese auch<br>zu den Marktplätzen übermitteln möchte und wie kann magnalister darauf<br>zugreifen? |                                                                      |                        |                       |
| Lösuna (öffentlich)                                                                                                    |                                                                      |                        |                       |

Wenn Sie ein EAN-Feld in WooCommerce für Ihre Produkte anlegen möchten können Sie dies direkt in WooCommerce unter "Produkte" > "Eigenschaften" > "Neue Eingenschaft hinzufügen" hinzufügen:

Sobald Sie dort die EAN als Eigenschaft hinterlegt haben können Sie diese dann direkt am Produkt in WooCommerce unter den Eigenschaften hinterlegen:

Damit magnalister nun weiß aus welchem Feld die EAN gezogen werden soll müssen Sie dieses Feld noch in der "Globalen Konfiguration" im magnalister korrekt zuordnen: